装置ネット~Chatter機能の導入(簡易マニュアル)

当社が展開する「装置ネット」に、 マッチングの相手方と直接コニュニケーションがとれる 双方向の「Chatter機能」が追加されました

#### 装置パートナーとの即時のコニュニケーションで 迅速な課題解決にお役立ていただけます

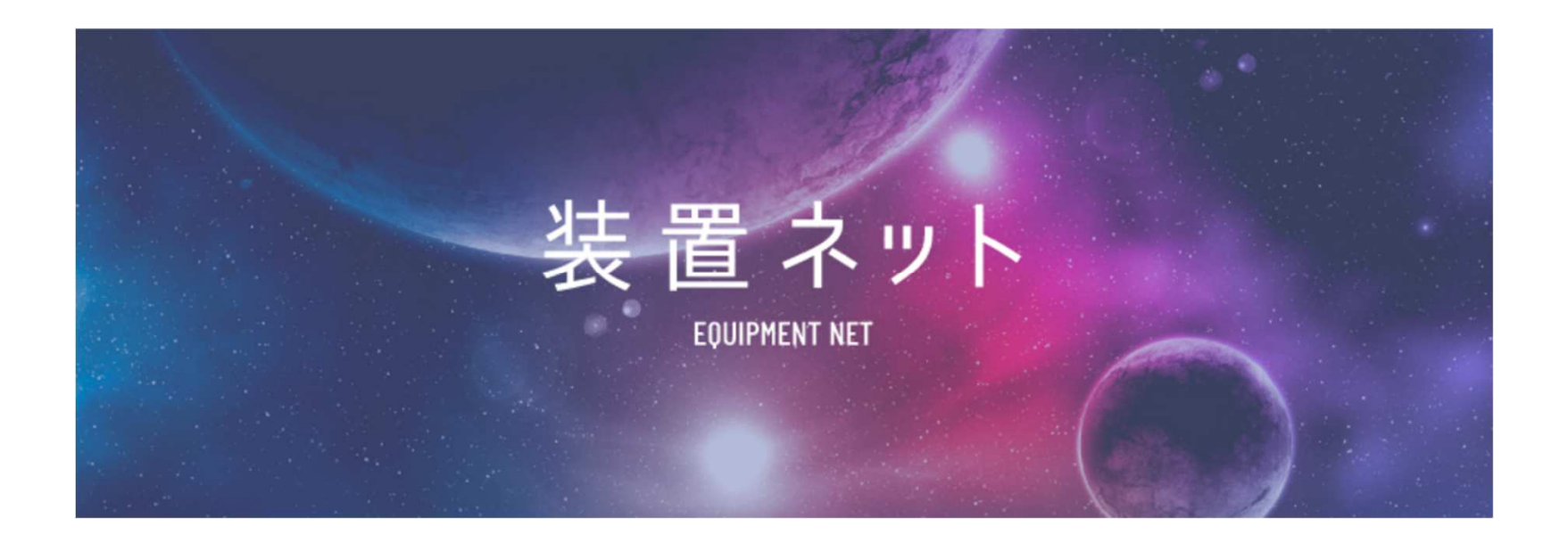

### **Chatter機能~マニュアル事例(依頼と応募)**

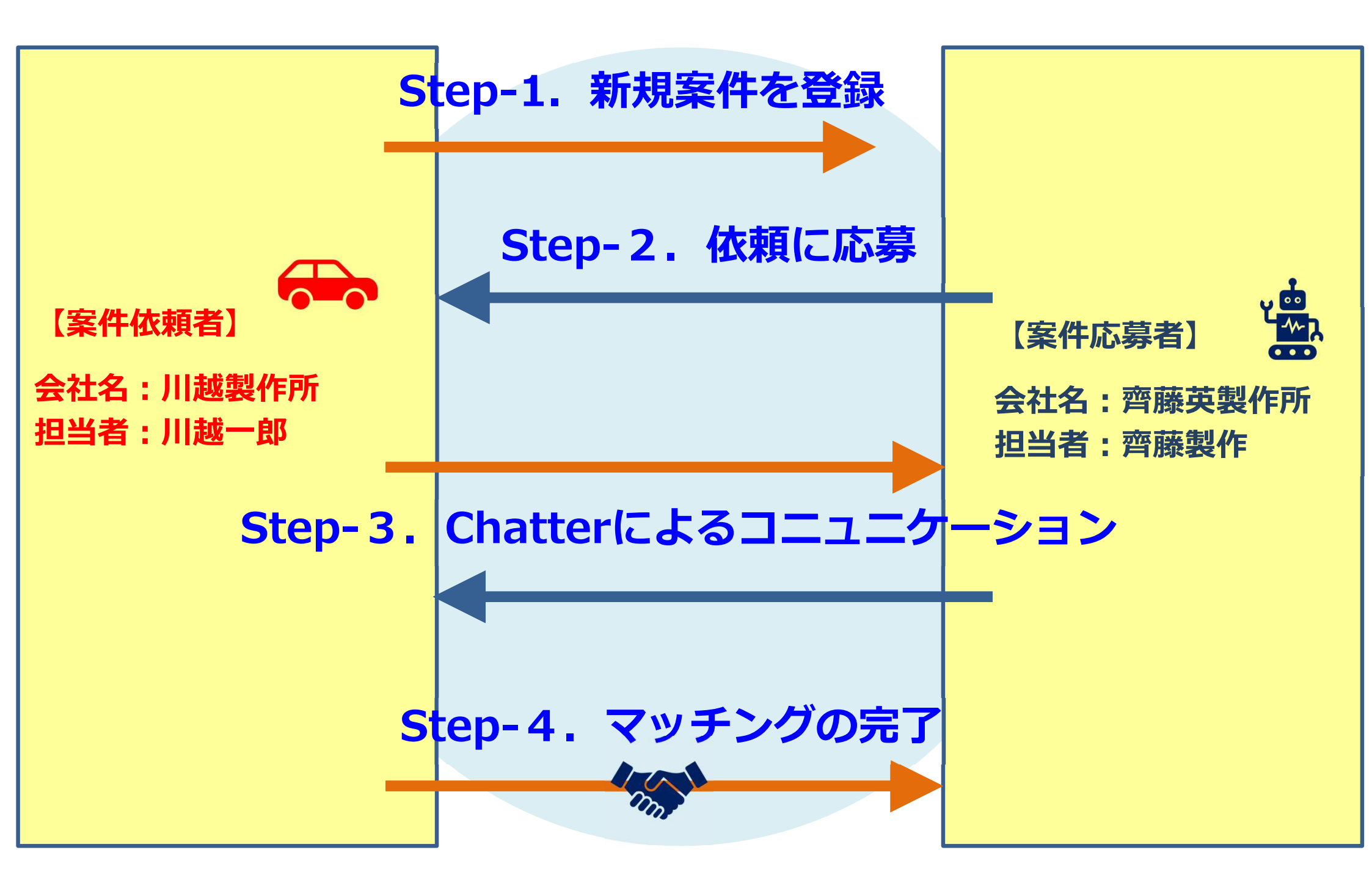

## Step-1. 新規案件の登録~①案件登録画面 <sup>川越一郎画面</sup> 川越一郎さんが新規案件「外観検査装置」を登録

| ホーム | 案件を探す | パートナーを探す | 新商品・サービスを探す | 依頼を管理する | 応募を管理する | その他 🗸 |  | • | ) |
|-----|-------|----------|-------------|---------|---------|-------|--|---|---|
|-----|-------|----------|-------------|---------|---------|-------|--|---|---|

#### 作成した依頼に応募があった時点で貴社の連絡先情報が公開されます。

| *依頼名                        |               |                  |
|-----------------------------|---------------|------------------|
| 外観検査装置                      |               |                  |
| *募集締切予定日 🕕                  | *掲載終了日 ●      |                  |
| 2021/08/31                  | 2021/08/31    | ä                |
| 依賴內容                        | *応募があった時点で応募者 | の企業情報が公開されるとともに、 |
| 鋳造品の外観(異物・キズ・打痕)検出<br>タクト25 | 先方に自社情報が公開され  | 3                |
| 0.1mm以上の異物・キズ・打痕検出          | *自社情報の公開を望まない | 案件については、サンテックス担当 |
| 予算概算(万円)                    | 営業が代わりに依頼登録し  | ますので、ご相談ください     |
| 500                         | 1             |                  |
| 発注時期                        | 完成納期          |                  |
| 2021/09/30                  | 2021/10/30    | i                |
| フリーワード                      |               |                  |
| 検査工程、今後10ラインに順次導入予定         |               |                  |
|                             |               |                  |

確認

サンテックスホームページ> アクセス> プライバシーポリシー

### Step-1. 新規案件の登録~②依頼管理画面 川越一郎さんが新規案件「外観検査装置」を登録

| ホーム | 案件を探す | パートナーを探す | 新商品・サービスを探す | 依頼を管理する | 応募を管理する | その他 🗸 | Θ |
|-----|-------|----------|-------------|---------|---------|-------|---|
|     |       |          |             |         |         |       |   |

川越一郎画面

\$ - C

#### 自社の依頼・

6個の項目・並び替え基準:依頼のステータス・検索条件:すべての依頼-自社情報・数秒前に更新されました

|   | 依頼名 ~             | 依頼元(自社情報参照 > | 依頼のステータス ↑ ∨ | 募集締切予定日 🗸 🗸 🗸 | 掲載終了日 ~    | 最終更新日 ~          | / |
|---|-------------------|--------------|--------------|---------------|------------|------------------|---|
| 1 | 異物・キズ検査装置         | 川越製作所        | ち書す          | 2021/07/30    | 2021/07/30 | 2021/07/27 19:59 |   |
| 2 | 外観検査装置            | 川越製作所        | き書不          | 2021/08/31    | 2021/08/31 | 2021/07/29 10:33 |   |
| 3 | ブレーキ製造設備の協力業者を募集中 | 川越製作所        | 掲載終了         | 2021/05/28    | 2021/05/28 | 2021/05/28 1:59  |   |
| 4 | PCR検査キット保管マック     | 川越製作所        | 掲載終了         | 2021/05/31    | 2021/05/31 | 2021/05/312:12   |   |
| 5 | PCR検査キットの保管ラック製作。 | 川越製作所        | 掲載終了         | 2021/05/31    | 2021/05/31 | 2021/05/312:12   | • |
| 6 | PCR検査キット保管ラック製作   | 川越製作所        | 揭載終了         | 2021/05/31    | 2021/05/31 | 2021/05/31 2:12  | • |

#### \*自社が登録した依頼が一覧表示される画面になります \*この中から、「外観検査装置」をクリックして詳細画面に 進みます

### Step-1. 新規案件の登録~③依頼詳細画面 川越一郎さんが新規案件「外観検査装置」を登録

| ₩ <sup>依頼</sup><br>外観検査装置             |                       |                                       |                                         |                |                   |        |                               | 編集  | この依頼に応募   |
|---------------------------------------|-----------------------|---------------------------------------|-----------------------------------------|----------------|-------------------|--------|-------------------------------|-----|-----------|
| 依頼のステータス<br>下書き                       | 募集締切予定日<br>2021/08/31 | 揭載終了日<br>2021/08/31                   | 完成納期<br>2021/10/30                      |                |                   |        |                               |     |           |
| •依頼名                                  |                       |                                       |                                         |                | ▶ 応募(0)           |        |                               |     |           |
| 外観検査装置                                |                       |                                       |                                         |                |                   |        |                               |     |           |
| 依頼元(自社情報参照用)<br>川越製作所<br>サンテックス営業担当者  |                       | 依頼の所有者(自社)<br>川越一郎<br>サンテックス担当者       | 情報参照用)●<br>香メールアドレス                     |                | ファイル (0)          |        |                               | 77- | イルをアップロード |
| 久郷伸二<br>依頼の背景                         |                       | shinji-kugo@fa-su<br>▼                | ntex.co.jp                              |                |                   |        | ★ ファイルをアップロード<br>またはファイルをドロップ |     |           |
| ● 募集締切予定日 ①                           |                       | 「掲載終了日 ❹                              |                                         |                |                   |        |                               |     |           |
| 2021/08/31                            | Ē                     | 2021/08/31                            |                                         | <b></b>        |                   |        |                               |     |           |
| 依頼のステータス       募集中                    |                       | <ul> <li>5 自社情報</li> <li>✓</li> </ul> |                                         |                |                   |        |                               |     |           |
| ✓ 概要<br>依頼内容                          |                       | SUNTEXユーザ起票                           | <sup> まチェック</sup><br>依頼のステータ<br>ことで、装置す | ヲスを「下<br>ネットに公 | 書き」⇒「募集¤<br>開されます | 中」に変更す | する                            |     |           |
| 鋳造品の外観(異物・=<br>タクト2S<br>0.1mm以上の異物・キン | キズ・打痕)検出<br>ズ・打痕检出    |                                       |                                         | •              |                   |        |                               |     |           |
| 予算概算(万円)                              |                       |                                       |                                         |                |                   |        |                               |     |           |
| 500                                   |                       |                                       |                                         |                |                   |        |                               |     |           |
| 先注時期                                  | キヤン                   | レセル 保存                                |                                         |                |                   |        |                               |     |           |
| 2024/00/20                            |                       |                                       |                                         | 111            |                   |        |                               |     |           |

川越一郎画面

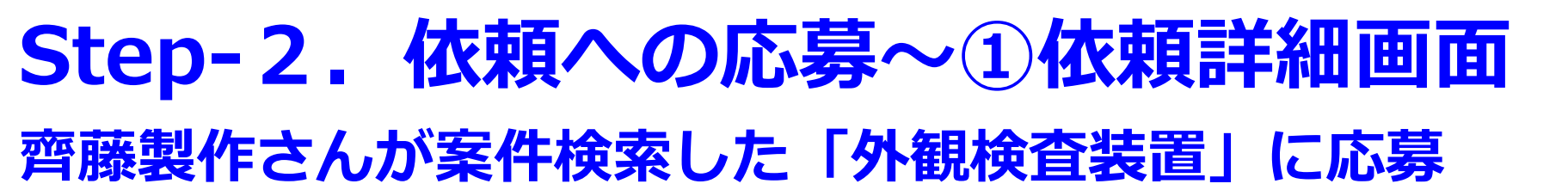

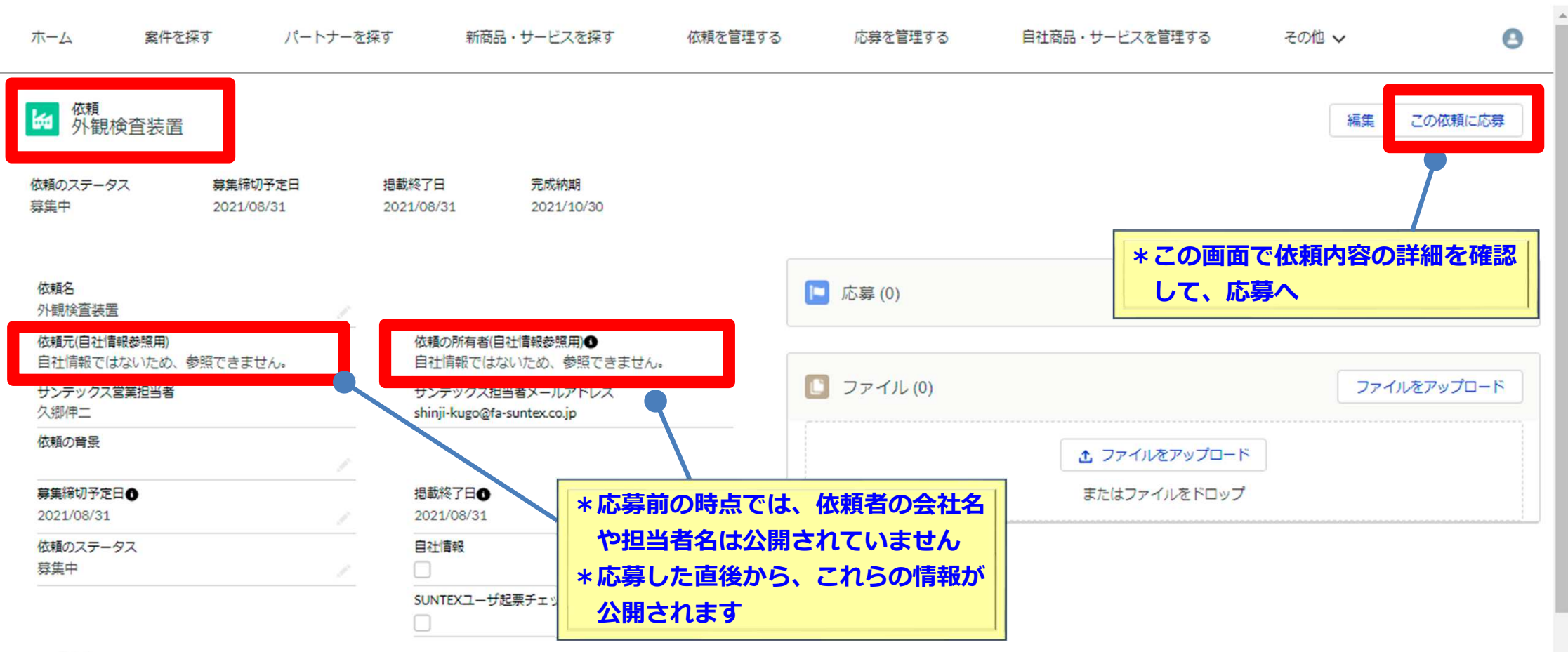

齊藤製作画面

|        | -   | 07 | - |
|--------|-----|----|---|
|        | - 2 | пμ |   |
| $\sim$ |     |    |   |
| *      |     | w. | - |

| 依頼内容<br>鋳造品の外観 (異物・キズ・打痕) 検出<br>タクト2 S<br>0.1mm以上の異物・キズ・打痕検出 |            |  |
|--------------------------------------------------------------|------------|--|
| 予算概算(万円)                                                     |            |  |
| 200<br>                                                      | <br>完成纳明   |  |
| 2021/09/30                                                   | 2021/10/30 |  |

#### Step-2. 依頼への応募~②応募画面 齊藤製作さんが案件検索した「外観検査装置」に応募

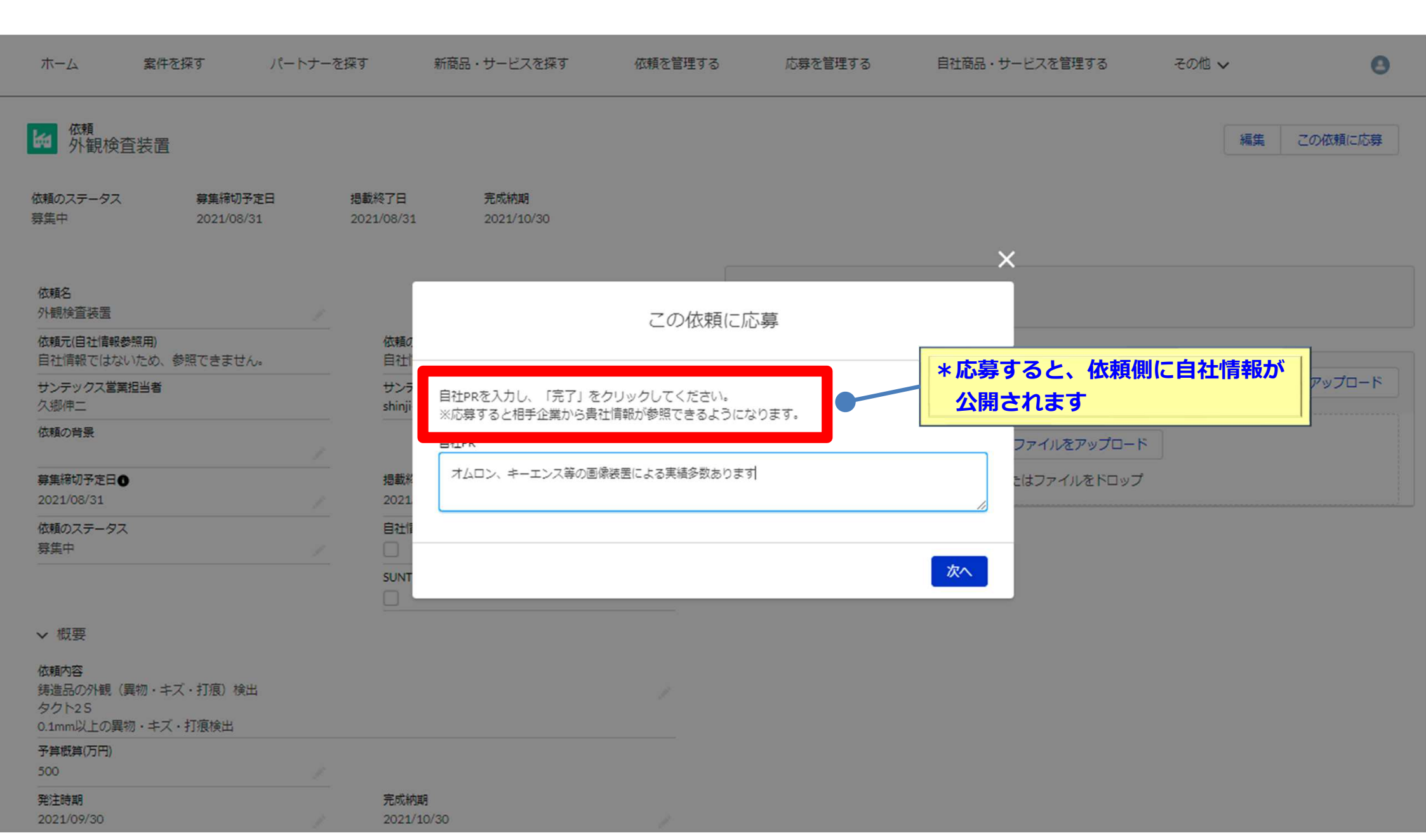

**齊藤製作**画面

### Step-3. Chatter機能~①依頼詳細画面 川越一郎さんが応募の有無を確認

| ホーム 案件を探す パー                                               | トナーを探す 新商品・サービスを探す                              | 依頼を管理する | 応募を管理する              | 自社商品・サービスを管理する             | その他 🗸           | Θ               |
|------------------------------------------------------------|-------------------------------------------------|---------|----------------------|----------------------------|-----------------|-----------------|
| ₩ <sup>依頼</sup><br>外観検査装置                                  |                                                 |         |                      |                            | 編集              | この依頼に応募         |
| 依頼のステータス 募集締切予定日<br>募集中 2021/08/31                         | 掲載終了日 完成納期<br>2021/08/31 2021/10/30             | _       |                      |                            |                 |                 |
| 依賴名<br>外觀検査装置                                              |                                                 | C       | - 応募 (1)             |                            |                 |                 |
| 依頼元(自社情報参照用)<br>川越製作所                                      | 依頼の所有者(自社情報参照用)●<br>川越一郎                        | 応       | <b>導名</b>            | 応募のステータス                   |                 |                 |
| サンテックス営業担当者<br>久郷伸二                                        | サンテックス担当者メールアドレス<br>shinji-kugo@fa-suntex.co.jp |         | 藤英製作所2021-07-29応募    | 応募                         |                 | ▼               |
| 依頼の背景                                                      |                                                 |         |                      |                            |                 |                 |
| 募集締切予定日<br>2021/08/31                                      | 掲載終了日●<br>2021/08/31                            |         | ] ファイル (0)           |                            | ファイル            | <i>を</i> アップロード |
| 依頼のステータス<br>意生中                                            | 自社情報                                            | *       | 自分の依頼に応募             | <b>募があった場合、その旨</b>         | メール通知が          | あります            |
|                                                            | SUNTEXユーザ起票チェック                                 | *       | 該当の依頼詳細画<br>応募名をクリック | 画面に入ると、応募名が<br>7すると、応募詳細画面 | 表示されてい<br>に進みます | ます              |
| ∨ 概要                                                       |                                                 |         |                      |                            |                 |                 |
| 依頼内容<br>鋳造品の外観(異物・キズ・打痕)検出<br>タクト2 S<br>0.1mm以上の異物・キズ・打痕検出 |                                                 | 1       |                      |                            |                 |                 |
| 予算概算(万円)<br>500                                            |                                                 |         |                      |                            |                 |                 |

#### 

2021/09/30

川越一郎画面

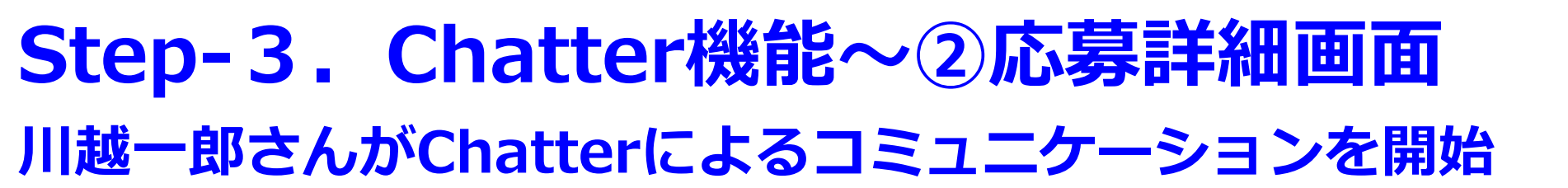

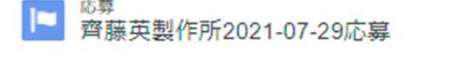

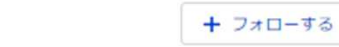

川越一郎画面

編集

応募のステータス 応募

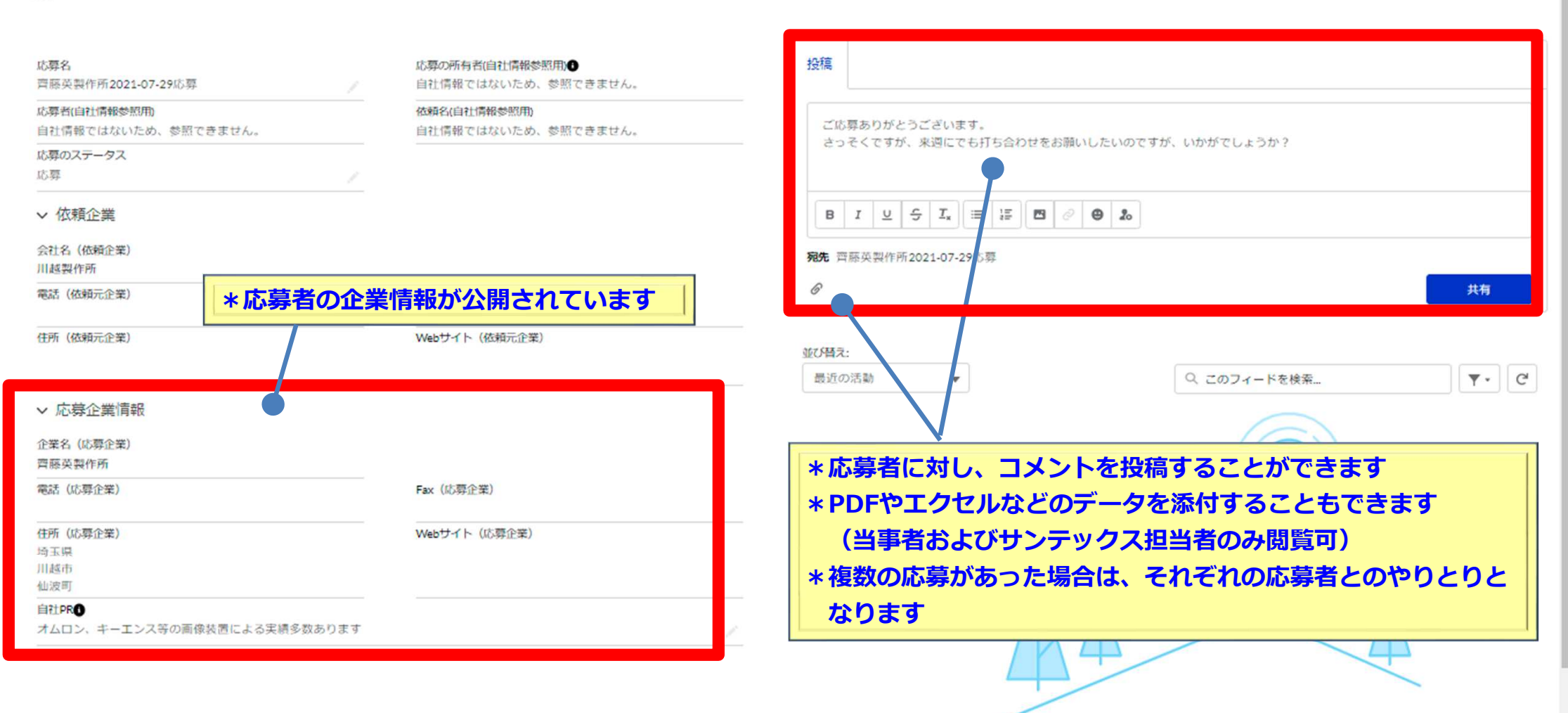

# Step-3. Chatter機能~③応募管理画面

#### 齊藤製作さんがChatterによるコミュニケーションを開始

| ホ           | ホーム 案件を探す                       |               | ーを探す 新商品・      | 新商品・サービスを探す 依頼を管理する |               | 応募を管理する 自社商品・サー |        | サービスを管理する そ |                  | その他 🗸 |      | 3   |   |
|-------------|---------------------------------|---------------|----------------|---------------------|---------------|-----------------|--------|-------------|------------------|-------|------|-----|---|
| 自社の<br>3個の項 | D応募 ▼                           | •検索条件:私の応募・数秒 | 前に更新されました      |                     |               |                 |        |             |                  |       |      | ŵ - | C |
|             | 応募名 ↑                           |               | ∨ 応募者(自社情報参照用) | √ 依頼名(自             | 社情報参照用)       | ~               | 応募のステー | ע גע        | 最終更新日            | ~     | 所有者姓 | ~   |   |
| 1           | 齊藤英製作所2020-1                    | 2-11応募        | 齊藤英製作所         | 冷間加工の               | D金型命数、形状が定まらず |                 | 不採用    |             | 2021/01/06 16:19 |       | 齊藤   |     | ¥ |
| 2           | 齊藤英製作所2021-0                    | 7-27応募        | 齊藤英製作所         | 異物・キス               | (検査装置         |                 | 応募     |             | 2021/07/27 18:13 |       | 齊藤   | [   | • |
| 3           | 齊藤英製作所2021-0                    | 7-29応募        | 齊藤英製作所         | 外観検査部               | t a           |                 | 応募     |             | 2021/07/29 11:05 |       | 齊藤   | (   | ¥ |
|             |                                 |               |                |                     |               | _               |        |             |                  |       |      |     |   |
|             | *自社の応募に対し、依頼者である川越一郎さんからChatter |               |                |                     |               |                 |        |             |                  |       |      |     |   |

\*自社の応募に対し、依頼者である川越一郎さんからChatte にコメントがあった旨、メール通知があります (川越一郎個人のメールアドレスは公開されません) \*応募管理画面から該当の応募詳細画面に進みます <u> 齊藤製作</u>面面

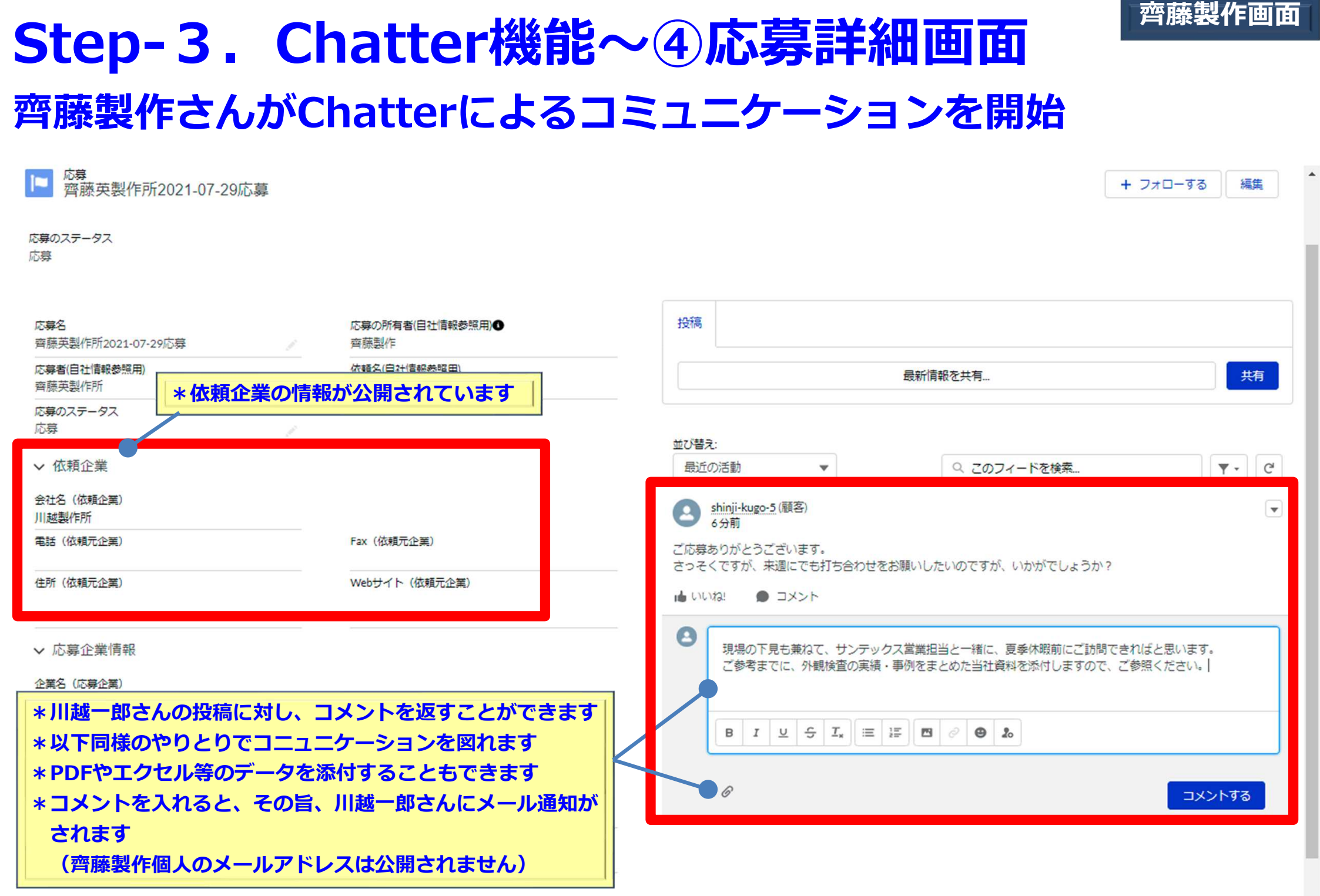

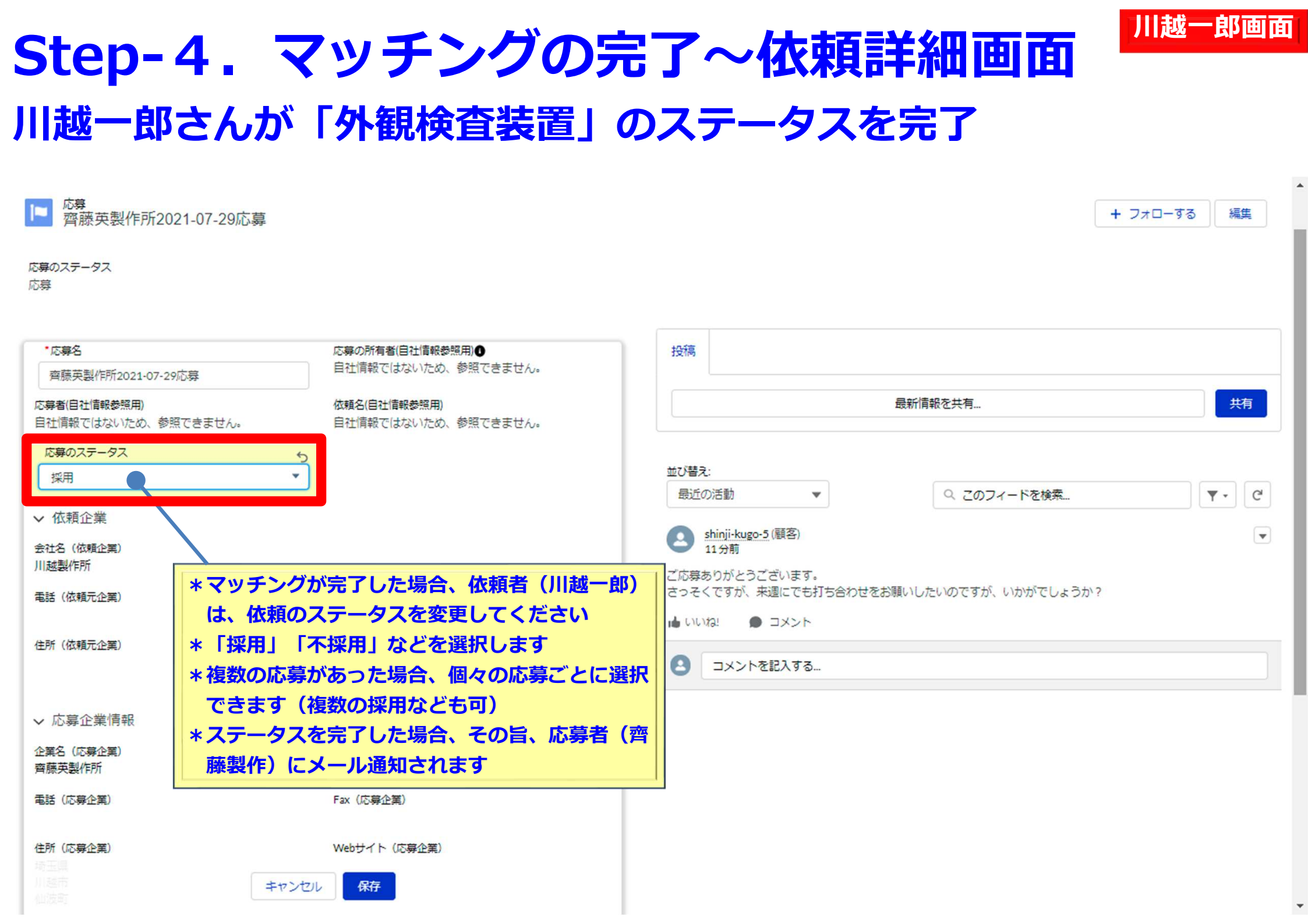